# Petit guide d'installation pour MongoDB

### Installation du serveur :

Aller sur <u>https://www.mongodb.com/try/download/community</u> pour le serveur MongoDB. Téléchargez-le.

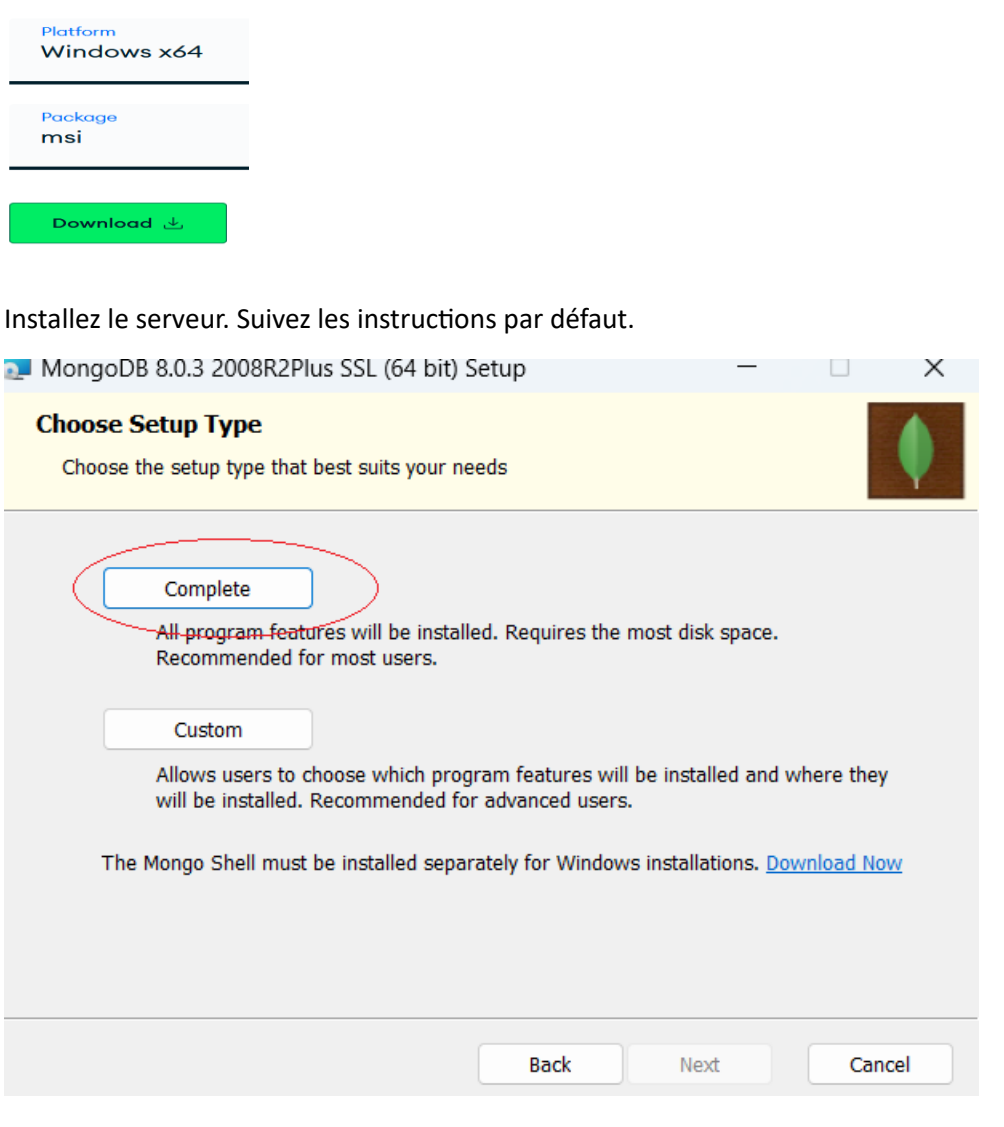

Cliquez sur suivant :

# 420-KBA-LG, PROGRAMMATION DE BASES DE DONNÉES

| MongoDB 8.0.3 20                           | 08R2Plu              | us SSL (64 bit) S | Service Customiz   |        |     | $\times$ |
|--------------------------------------------|----------------------|-------------------|--------------------|--------|-----|----------|
| Service Configurat<br>Specify optional set | tion<br>tings to c   | onfigure MongoD   | B as a service.    |        |     |          |
| ✓ Install MongoD as a ○ Run service as No  | Service<br>etwork Se | ervice user       |                    |        |     |          |
| Run service as a<br>Account Domai          | local or o           | lomain user:      |                    |        |     |          |
| Account Name:<br>Account Passw             | ord:                 | MongoDB           |                    |        |     |          |
| Service Name:                              | Mongo                | DB                |                    |        |     |          |
| Data Directory:                            | C:\Pro               | ogram Files\Mong  | joDB\Server\8.0\da | ata\   |     |          |
| Log Directory:                             | C:\Pro               | ogram Files\Mong  | joDB\Server\8.0\lo | g/     |     |          |
|                                            |                      |                   | < <u>B</u> ack     | Next > | Car | icel     |

Vous pouvez décocher l'installation de Mongo Compass (Interface graphique qui vient avec le serveur)

| 🚬 Moi          | ngoDB Compass                                                                                                    |                                                                             | —                       |      | ×  |
|----------------|----------------------------------------------------------------------------------------------------|-----------------------------------------------------------------------------|-------------------------|------|----|
| Inst<br>M      | call MongoDB Compass<br>ongoDB Compass is the official graphical use                                                                 | r interface for MongoDB.                                                    |                         |      | •  |
| By<br>ve<br>Mi | checking below this installer will automatica<br>rsion of MongoDB Compass on this machine.<br>ongoDB Compass here: https://www.mongo | lly download and install<br>You can learn more abo<br>db.com/products/compa | the latest<br>but<br>ss |      |    |
|                | stall MongoDB Compass                                                                                                    | <u>B</u> ack <u>N</u> ex                                                    | dt (                    | Cano | el |

Installation de Studio3t : Interface client.

Allez sur : <u>https://studio3t.com/download/</u> Pour studio 3T

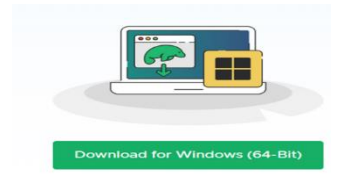

Installer le client. (il faut décompresser le fichier)

Vous avez besoin de créer un compte pour studio3T pour pouvoir le lancer.

# Configuration d'une connexion :

Pour la première fois (Première connexion)

# File - $\rightarrow$ Connect ou Connect par l'onglet

| 6  | St  | tudic        | 3T for      | Mongo              | DB - I             | Full pro          | oduct tri        | al                |                |              |                           |               |               |        |
|----|-----|--------------|-------------|--------------------|--------------------|-------------------|------------------|-------------------|----------------|--------------|---------------------------|---------------|---------------|--------|
| Ei | le  | <u>E</u> dit | <u>D</u> at | abase              | Co <u>l</u> le     | ction             | <u>I</u> ndex    | Docu <u>m</u> ent | <u>G</u> ridFS | <u>V</u> iew | <u>H</u> elp              |               |               |        |
| c  | onn | ect          | Con         | ect to a<br>Collec | 〕<br>a Mon<br>tion | goDB i<br>Intelli | nstance<br>Shell | or cluster<br>SQL | •<br>Aggregate | Que          | <b>₹</b> ⊖<br>ry Profiler | Compare       | <b>Schema</b> | Resche |
| m  | ora | er to        | use re      | am Sha             | ring, y            | ou hav            | e to ver         | ify your ema      | ail address.   | Click he     | ere to verify             | your email ad | dress now.    |        |
|    |     |              |             |                    |                    |                   |                  |                   |                |              |                           |               |               |        |

#### Faire Faire New connection

| Connection Manager                                                |                           |                           |                  |                         | ×                     |
|-------------------------------------------------------------------|---------------------------|---------------------------|------------------|-------------------------|-----------------------|
| New connection New                                                | shared folder New fold    | ler <u>E</u> dit <u>I</u> | Duplicate Delete | Import Expo             | I To URI              |
| Click here to filter conne                                        | ections                   |                           | Show connections | s from: Show all fo     | olders \vee 0 matches |
| Name<br>Decal resources<br>Faire New connect<br>Connection Manage | DB Server Security<br>ion |                           | Last connect La  | ast modified Last       | modifie               |
| New connection Ne                                                 | w shared folder New fo    | lder Edit                 | Duplicate Delete | Import ons from: Show a | Export To URI         |
| Name                                                              | DR Septer                 | Security                  |                  | Last connected          | Last modified         |
| <ul> <li>Local resources</li> <li>Saliha</li> </ul>               | localhost:27017           | Security                  |                  | Last connected          | 15 mars 2024, 14:     |

| <               |         | >     |
|-----------------|---------|-------|
| Show on startup | Connect | Close |
|                 |         |       |
|                 |         |       |

# 420-KBA-LG, PROGRAMMATION DE BASES DE DONNÉES

| New Connection                                                                                                    |               |           | $\times$ |
|----------------------------------------------------------------------------------------------------|---------------|-----------|----------|
| If you have a connection string ( <u>SRV or standard</u> ), e.g. for <u>your MongoDB Atlas</u> d<br>here and Studio 3T will auto-configure your connection settings for you. | eployment, yo | ou can pa | iste it  |
| O Paste your connection string (SRV or standard) here:                                                                                                    |               |           |          |
| URI:                                                                                                    |               |           | -        |
|                                                                                                    |               |           | -        |
| Manually configure my connection settings                                                                                                    |               |           |          |
|                                                                                                    |               |           |          |
| Ne                                                                                                    | xt            | Cance     |          |

#### Cocher « Manuellement », puis Next

| New Connection                                                                                | ×           |
|-----------------------------------------------------------------------------------------------|-------------|
| Connection name: Saliha                                                                       |             |
| Connection folder: Local resources                                                            | ~           |
| Server Authentication SSL SSH Proxy IntelliShell MongoDB Tools Advanced Collection His        | story       |
| Connection Type: Standalone                                                                   | ~           |
| Server: localhost                                                                             | Port: 27017 |
|                                                                                               |             |
|                                                                                               |             |
|                                                                                               |             |
|                                                                                               |             |
|                                                                                               |             |
|                                                                                               |             |
|                                                                                               |             |
|                                                                                               |             |
|                                                                                               |             |
|                                                                                               |             |
| Read-Only Lock 1                                                                              |             |
| <u>From URI</u> Use this option to import connection details from a connection string / URI   |             |
| To <u>U</u> RI Use this option to export complete connection details to a connection string / | URI         |
| Test Connection Save                                                                          | Cancel      |
|                                                                                               |             |

En 1- Cliquez sur Test Connection pour voir que votre serveur fonctionne

# En 2, donnez un nom à votre connexion

En 3, cliquez sur Save

#### Utilisez votre connexion pour les prochaines connexions à la BD

| Connection Man             | ager              |          |              |           |         |                 |             |                | ×       |
|----------------------------|-------------------|----------|--------------|-----------|---------|-----------------|-------------|----------------|---------|
| New connection             | New shared folder |          | <u>E</u> dit | Duplicate | Delete  | Import          | Export      | To <u>U</u> RI |         |
| Click here to filter co    | onnections        |          |              | Sho       | w conne | ctions from: Sh | ow all fold | ders ~         | 1 match |
| Name<br>V 🗊 Local resource | DB Server         | Security |              | Last co   | nnect   | Last modified   | Last mo     | difie          |         |
| 📳 Saliha                   | localhost:270     |          |              |           |         | 14 Nov 2024,    |             |                |         |
|                            |                   |          |              |           |         |                 |             |                |         |
| Show on startup            |                   |          |              |           |         | Connec          | ct          | Close          | e .     |